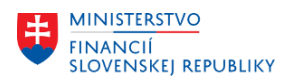

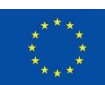

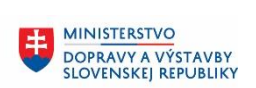

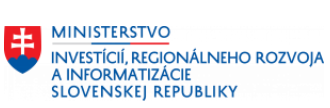

|                                      | CES                                |
|--------------------------------------|------------------------------------|
|                                      |                                    |
|                                      | Modul HR Mzdy                      |
| Kontrol                              | né zostavy po migráciách           |
|                                      |                                    |
|                                      |                                    |
|                                      |                                    |
|                                      |                                    |
|                                      |                                    |
|                                      |                                    |
|                                      |                                    |
| Verzia dokumentu:                    | 28.6.2023, v2.0                    |
| Projektový manažér - objednávateľa:  | Lucia Bujňáková                    |
| Projektový manažér - dodávateľa:     | Ján Pavelka                        |
| Predseda Riadiaceho výboru projektu: | Ľuboš Jančík                       |
| Vypracoval:                          | Klára Vinczeová, Renáta Čelústková |
| História zmien dokumentu:            |                                    |

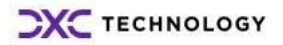

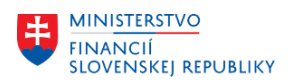

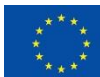

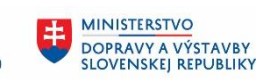

MINISTERSTVO INVESTÍCIÍ, REGIONÁLNEHO ROZVOJA A INFORMATIZÁCIE SLOVENSKEJ REPUBLIKY

# Obsah

| 3           |
|-------------|
| 4           |
| 5           |
| 8           |
| 9           |
| 9           |
| 9           |
| .10         |
| .10         |
| .10         |
| .11         |
| .11         |
| .11         |
| .12         |
| .12         |
| -<br>-<br>- |

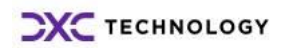

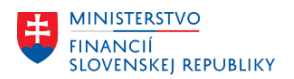

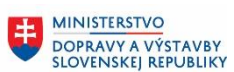

MINISTERSTVO INVESTÍCIÍ, REGIONÁLNEHO ROZVOJA A INFORMATIZÁCIE SLOVENSKEJ REPUBLIKY

# 1 Úvod

Pri namigrovaných dátach z pôvodných systémov do systému CES je v module PA dôležité:

- Skontrolovať zoznam namigrovaných osobných čísiel predmetom migrácie boli zamestnanci aktívni a neaktívni k 01.01.2024, zamestnanci vystúpení počas roka 2023 a zamestnanci, ktorí boli vystúpení skôr a mali počas roka 2023 zdaniteľný príjem. V CES budú mať zamestnanci nové osobné čísla, staré osobné čísla z pôvodných systémov sú uložené v IT00032-Interné dáta podniku a máte ich zobrazené na výstupe v každom query.
- Skontrolovať zamestnancov vyňatých k 01.01.2024 z evidenčného stavu (v IT0000-Opatrenia musí byť vykonané opatrenie pre vyňatie z evidenčného stavu - pole status zamestnanosti musí byť 1 a v IT2001 musí byť zadaná neprítomnosť).
- Skontrolovať existenciu a obsah jednotlivých infotypov u zamestnanca, migrovali sa len platné záznamy k 01.01.2024 bez histórie.
- **Po ostrej migrácií** budete môcť realizovať úpravy namigrovaných dát a doplniť chýbajúce údaje. Samostatne sa teda namigrujú dáta do OM (plánované miesta a organizačné jednotky) a kmeňové dáta do PA/PY. Po ukončení kontrol a opráv na strane OM a PA/PY a po vašom odsúhlasení migrácie sa osobné čísla prepoja s plánovaným miestom.

Efektívny spôsob kontroly jednotlivého osobného čísla je prostredníctvom transakcie PA30-Údržba personálnych kmeňových dát. Cez údržbu je výhoda v tom, že vám systém skontroluje, či sú v infotype naplnené všetky povinné polia a či sú správne naplnené dáta závislé od iných hodnôt (napr. mzdové druhy v IT0011-Externé prevody, ktoré sú povolené pre danú skupinu pracovníkov).

| Externé prevody založiť         Image: Strain Strain                                                                      |
|----------------------------------------------------------------------------------------------------|
| Name     Veľká Katarina       Dsobná číslo     27     Meno     Veľká Katarina       Sk/Okr     1 / 01     DŠS vo ver.funkcii     Nás/Výs     01.01.2022 / 31.12.9999       PPrDoby     P375     Rovn.PČ 37,50hod/týž.     %     PPD     50,00       Platné     19.09.2022 - 31.12.9999          Údaje o platbách     Mzdový druh     44.61     Deponovať        Cástka     EUR4     #.exekúcie         Pročet/jednotka     EX. vo váčšom roz.         Interval (per.)     Interval/jednotka         Prý svýplatné obd.     alebo     Prý dátum platby        Interval (per.)     Interval/jednotka         Prjemca     Stát/región banky     SK        Stát/región banky     SK     Slovensko        Kód banky     Bank.účet     Kontrolný kód banky        Bank.účet     Kontrolný kód banky         Učel použita           Var./Kon./Spec.symb.                                                                                                    |
| Osobné číslo         27         Meno         Veľká Katarina           Sk/Okr         1 / 01         DŠS vo ver.funkcii         Nás/Výs         01.01.2022 / 31.12.9999           PPrDoby         P375         Rovn.PČ 37,50hod/týž.         % PPD         50,00           Platné         19.09.2022 - 31.12.9999         ýdze o platbách            Mzdový druh         4461         Deponovať         Cástka           Počeť/jednotka         EUR4         #.exekúcie            Počeť/jednotka         EX. vo váčiom roz.         Nulová ZS exvěgcie            Prvé výplatné obd.         alebo         Prvý dátum platby            Interval (per.)         Interval/jednotka             Prjemca          Stát/región banky         SK         Slovensko           Kľúć prjemcu         1310TATR              Ulka/čs.domu                Poštatirejoin banky         SK         Slovensko         Kód banky              Bank.učet         Kontrolný kód banky                                                                                                    |
| SkýOkr     1 / 01     DŠS vo ver.funkcii     Nás/Výs     01.01.2022 / 31.12.9999       PPDoby     P375     Rovn.PČ 37,50hod/týž.     % PPD     50,00       Platné     19.09.2022 - 31.12.9999     Údaje o platbách       Mzdový druh     44.61     Deponovať       Cástka     EUR4     #.exekúcie       Počet/jednotka     EX. vo váčšom roz.       Nulová ZS ex. čele     Prvé výplatné obd.       Interval (per.)     Interval/jednotka   Prípemca Kľúč prjemcu I310TATR Ulica/čá.domu Pošt.smer.č./miesto Stát/región banky SK Slovensko Kód banky Bank.účet Kontrolný kód banky Bank.účet Var./Kon./Spec.symb.                                                                                                    |
| Ny Ora Pi   PP/Doby P375   Rovn.PC 37,50hod/tý2.   % PPD   50.00   Platné 19.09.2022 31.12.9999 Udaje o platbách Mtdový druh 48.61 Deponovať Castka Počet/jednotka Ex. vo váčšom roz. Nulová ZS evc ©cie Prvé výplatné obd. alebo Prvé dátum platby Interval/jednotka Prígemca Kľúč prijemcu 1310TATR Ulca/čš.domu Pošt.smer.č./miesto Štát/región banky SK Slovensko Kód banky Bank.učet Kontrolný kód banky Bank.učet Kontrolný kód banky Bank.učet Var./Kon./Spec.symb.                                                                                                    |
| Pibboy     Levie     Normal Conjugation (v):     Normal Conjugation (v):     Normal Conjugation (v):       Pibboy     Pibboy     31.12.9999       Údaje o platbách     Mudový druh     4A61     Deponovať       Častka     EUR4     #.exekúcie     Počet/jednotka       Počet/jednotka     EX. vo váčšom roz.     Nulová ZS exected       Prvé výplatné obd.     alebo     Prvý dátum platby       Interval (per.)     Interval/jednotka       Príjemca     Kľúč prijemcu     1310TATR       Kľúč prijemcu     1310TATR     Ulca/čs.domu       Poštatiresto     Stát/región banky     SK Slovensko       Kód banky     Bankučet     Kontrolný kód banky       IBAN     Priorita     Priorita       Účel použitia     Var./Kon./Spec.symb.     Var./Kon./Spec.symb.                                                                                                    |
| Platné 19.09.2022 - 31.12.9999       Údaje o platbách       Mzdový druh     4A61       Deponovať       Častka     EUR4       Počet/jednotka     EX. vo väčšom roz.       Nulová ZS excle     Prvý dátum platby       Interval (per.)     Interval/jednotka       Prijemca     Klúč prijemcu       Vlkačká.domu     Pošt.smer.č./miesto       Stát/región banky     SK Slovensko       Kód banky     Bank.účet       Kontrolný kód banky     Ibankový prevod-SEPA       Var./Kon./Spec.symb.     Var./Kon./Spec.symb.                                                                                                    |
| Údaje o platbách  Mzdový druh 4A61 Deponovať  Častka EUR4 #.exekúcie  Počet/jednotka EUR4 #.exekúcie  Prvé výplatné obd. alebo Prvý dátum platby Interval (per.) Interval/jednotka  Prjjemca  Kľúč prijemcu 1310TATR Ulca/čás.domu Pošt.smer.č./mlesto Štát/región banky SK Slovensko Kód banky Bank.účet Kontrolný kód banky IBAN Spôsob platby U Bankový prevod–SEPA Priorita Účel použita Var./Kon./Spec.symb.                                                                                                    |
| Mzdový druh     4&61     Deponovať       Člastka     EUR4     #.exekúcie       Počet/jednotka     EX. vo váčšom roz.       Nulová ZS szkočele     Prvé výplatné obd.       Interval (per.)     Interval/jednotka   Príjemca Kľúč prijemcu Ulka/Čs.domu Pošt.smer.č./miesto Sk Slovensko Kód banky Bank.uČet Kontrolný kód banky Bank.uČet Var./Kon./Spec.symb.                                                                                                    |
| Častka     EUR4     #.exekúcie       Počet/jednotka     EV. vo váčšom roz.       Nulová ZS extvýcie     Prvý dviplatné obd.       Interval (per.)     Interval/jednotka   Prijemca Kľúć prjemcu Ulka/čá.domu Pošt.smer.č./miesto Stát/región banky Bank.učet Kontrolný kód banky Bank.učet Kontrolný kód banky Priorta Účel použíta Var./Kon./Spec.symb.                                                                                                    |
| Počet/jednotka     Ex. vo väčšom roz.       Prvé výplatné obd.     alebo       Prvé výplatné obd.     alebo       Interval (per.)     Interval/jednotka         Prjemca       Klúč prjemcu     1310TATR       Ulica/čš.domu     Pošt.smer.č./miesto       Stát/región banky     SK       Bank.účet     Kontrolný kód banky       Bank.účet     Kontrolný kód banky       IAN     Total       Václ použíta     Var./Kon./Spec.symb.                                                                                                    |
| Prvé výplatné obd.     alebo     Prvý dátum platby       Interval (per.)     Interval/jednotka       Prijemca       Kľúč prijemcu     1310TATR       Ulka/Čs.domu     Pošt.smer.č./miesto       Štát/región banky     SK       Bank.učet     Kontrolný kód banky       IBAN     Tota       Var./Kon./Spec.symb.     Var./Kon./Spec.symb.                                                                                                    |
| Prvé výplatné obd.     alebo     Prvý dátum platby       Interval (per.)     Interval/jednotka       Prijemca       Kľúč prijemcu     1310TATR       Ulka/Čs.domu     Pošt.smer.č./miesto       Štát/región banky     SK       Bank.uČet     Kontrolný kód banky       IBAN     Image: Skore Skore                                                                                                    |
| Interval (per.) Interval/jednotka Prijemca Kľúć prijemcu I310TATR Ulica/čś.domu Pošt.smer.č./miesto Štát/región banky Bank.učet Kontrolný kód banky Bank učet Kontrolný kód banky IBAN Var./Kon./Spec.symb.                                                                                                    |
| Prijemca       Kľúć prijemcu       Ulica/čís.domu       Pošt.smer.č./miesto       Štát/región banky       Stat/región banky       Bank.účet       Kontrolný kód banky       BAN       Spôsob platby       U Bankový prevod–SEPA       Priorita       Účel použitia       Var./Kon./Spec.symb.                                                                                                    |
| Prijemca Klúč prijemcu 1310TATR Ulica/čš.domu Ulica/čš.domu Pošt.smer.č./miesto Štát/región banky SK Slovensko Kód banky Bank.účet Kontrolný kód banky IBAN Spôsob platby U Bankový prevod–SEPA Priorita Účel použita Var./Kon./Spec.symb.                                                                                                    |
| Kľúč prijemcu 1310TATR<br>Ulka/Čs.domu<br>Pošt.smer.č./miesto<br>Stát/región banky SK Slovensko<br>Kód banky<br>Bank.uČet Kontrolný kód banky<br>Bank<br>Spôsob platby U Bankový prevod–SEPA Priorita<br>Účel použita<br>Var./Kon./Spec.symb.                                                                                                    |
| Ulica/čš.domu Pošt.smer.č./miesto Stát/región banky Stát/región banky Stát/región banky Bank.učet Kontrolný kód banky IBAN U BAN U BAN U Bankový prevod–SEPA Priorita Var./Kon./Spec.symb.                                                                                                    |
| Pošt.smer.č./miesto SK Slovensko<br>Kód banky SK Slovensko<br>Kód banky Bank.účet Kontrolný kód banky<br>Bank.účet U Bankový prevod–SEPA Priorita<br>Účel použita Var./Kon./Spec.symb.                                                                                                    |
| Štát/región banky     SK     Slovensko       Kód banky     Bank.účet     Kontrolný kód banky       BAN     Dankový prevod–SEPA     Priorita       Účel použitia     Var./Kon./Spec.symb.     Dankový prevod–SEPA                                                                                                    |
| Kód banky Bankučet Kontrolný kód banky IBAN Spôsob platby U Bankový prevod–SEPA Priorita Účel použitia Var./Kon./Spec.symb.                                                                                                    |
| Bank.účet     Kontrolný kód banky       IBAN     Image: Control (Control (Contro)                                                          |
| IBAN To The Advector of Control of Control o |
| Spôsob platby U Bankový prevod–SEPA Priorita<br>Účel použitia<br>Var./Kon./Spec.symb.                                                                                                    |
| Účel použitia Var./Kon./Spec.symb.                                                                                                    |
| Var./Kon./Spec.symb.                                                                                                    |
|                                                                                                    |
|                                                                                                    |

Kontrolu dát hromadne osobné čísla je vhodné vykonávať cez kontrolné zostavy, ktoré sú popísané v kapitole 2.

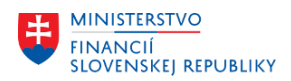

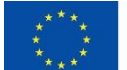

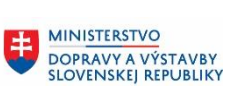

# 2 Kontrolné zostavy

Pre potreby hromadnej kontroly kmeňových dát boli vytvorené zostavy v nástroji Query, ktoré sú rozdelené do logických celkov – infotypov.

Kontrolné zostavy sa nachádzajú **v transakcií SQ01** pre skupinu používateľov **Z\_HRPA** (skontrolujte si štandardné hodnoty užívateľa/užívateľské dáta-záložka parametre, parameter AQB = Z\_HRPA a parameter AQW= ).

| ☑ Menu Spracovanie Obl              | ′úbené <u>D</u> odatky [   | Systém <u>N</u> ápoveď |                                              |
|-------------------------------------|----------------------------|------------------------|----------------------------------------------|
|                                     | « 🖂 I 🔊 🙆 🚺                | Nové okno GUI Ctrl+I   | N 7 0 1                                      |
|                                     |                            | Zatvorenie okna GUI    |                                              |
| SAP Easy Access -                   | Užív.menu pr               |                        | ▶ Uc <u>h</u> ovanie dát                     |
|                                     |                            | Služby                 | Nastavenie dát                               |
| 🖸 🖾 🗠 😓 🖓 🖓                         | ▼ ▲                        | Pomôcky                | <ul> <li>Výmaz dát</li> </ul>                |
|                                     |                            | Zostava                |                                              |
|                                     | L. Circulf circ of Atomore |                        |                                              |
| • * PC00_M31_CALC_SIM               | opálno zúčtovanio          | Sluzby pre objekt      | <u>Rozsirenie obrubenych</u>                 |
| PC00_MS1_CALC - Pes                 |                            | Moie ohiektv           | •                                            |
|                                     | <i>x x x x x</i>           |                        |                                              |
| Udržba vlastných zadan              | i uživateľa                |                        |                                              |
| 🛃 Heslo 🛛 Registrácia s jednoraz.he | slom                       |                        |                                              |
| Užívateľ VINCZEOVA                  | 🚺 Užívateľ s klasickou a   | dresou                 |                                              |
| VINCZEOVA                           | 12.09.2022 14:37:36        | Status Prenracované    |                                              |
| Marchine Contraction                |                            |                        |                                              |
|                                     | ramatra                    |                        |                                              |
| Adresa Pevile houndry Pa            | arametre                   |                        |                                              |
|                                     |                            | F) ( E)                |                                              |
|                                     |                            |                        |                                              |
|                                     | the design of the          |                        | W file                                       |
| ES ID parametra Set/Get             | Hodn.parametra             |                        | FLCA: Application in Contract Accounting     |
|                                     | r<br>+                     |                        | HR: Master Data CE User Interface ('-' = d   |
|                                     | +                          |                        | HR: PC UI Main Switch (for Test)             |
| MOL                                 | 31                         |                        | Modifikátor štátov HR                        |
| РОК                                 | X                          |                        | PD: Hľadiská (kľúč, kr.text, platnosti atd.) |
| PRO 02                              | 1                          |                        | Project Management: Information Fields S     |
| PRO 09                              | 203895                     |                        | Project Administration: Position Tree Displ  |
| PRO_10                              | 261 53                     |                        | Project Administration: Position Editor      |
| SCL                                 | G                          |                        | Upper and lower case in source code: 'X'     |
| UGR                                 | 92                         |                        | Skup.užív.(kmeň.dáta RP)                     |
| AQB                                 | Z_HRPA                     |                        | Query ABAP/4: Užívateľ.skupina               |
| AQW                                 |                            |                        | ABAP Query: Query area                       |

Alebo na vstupnej obrazovke transakcie SQ01 vyberte:

- Prostredie/Pracovné oblasti a zakliknite štandardnú oblasť (závislá od klienta) a

| <sup>[]</sup> <u>Q</u> uery Sp <u>r</u> acovanie S <u>k</u> ok <u>D</u> odatky Nasta <u>v</u> enia | Prostredie Systém Nápoveď   |
|----------------------------------------------------------------------------------------------------|-----------------------------|
| 🖉 🔄 😒 🔊 🔊   🔒 🗸 🔻                                                                                  | Pracovné oblasti            |
|                                                                                                    | S <u>k</u> upiny užívateľov |
| Query skupiny užívateľov Z_HROM: Vs                                                                | Info <u>s</u> ady           |
| 🖻 🗔 🐘 🚍 🖓 🗊 🗛 🗛 Cyprington — 🖓 Na parad                                                            | SAP Query                   |
|                                                                                                    | Jazykové vyrovnanie         |
| Pracovná oblasť Štandardná oblasť (závislá od klienta                                              | Ad <u>r</u> esáre           |
|                                                                                                    | Štruktúra <u>d</u> atabázy  |

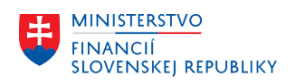

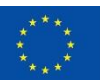

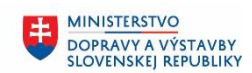

MINISTERSTVO INVESTÍCIÍ, REGIONÁLNEHO ROZVOJA A INFORMATIZÁCIE SLOVENSKEJ REPUBLIKY

| [                 | 🖻 Pracovné oblasti 🗙                                   |   |
|-------------------|--------------------------------------------------------|---|
|                   | ) Štand.oblasť (závislá od klienta)                    |   |
| C                 | Globálna oblasť (nezávislá od klienta)                 |   |
|                   |                                                        |   |
| _                 | 🖌 Výber 🗶 Zrušenie                                     |   |
|                   |                                                        |   |
| -                 | skupinu užívateľov Z HRPA cez ikonu 📑.                 |   |
| 0 <mark>11</mark> |                                                        |   |
|                   | Query skupiny uzivateľov Z_HRPA: Vstup                 |   |
|                   | C C C C C C C C C C C C C C C C C C C                  |   |
|                   | Pracovná oblasť Štandardná oblasť (závislá od klienta) |   |
|                   | Query Zmena Založenie                                  |   |
|                   | 💤 Quick Viewer 🐺 InfoSet Query 🛷 Zobrazenie 🔂 Popis    |   |
| 0                 |                                                        | ) |
|                   |                                                        |   |
| ¢                 | r Query skupiny užívateľov Z_HRPA: Vstup               |   |
| Ná                | ab                                                     |   |
| Z_                | HROM Užívatelia OM                                     |   |
| Ζ_                | HRPA Užívatelia PA, PY, TM                             |   |
|                   |                                                        |   |
|                   |                                                        |   |

Pre kontrolu údajov po migrácii je možné používať pripravené zostavy. Ostatné infotypy sú popísané v príručke CES\_M01\_Kontrola po migráciách.

- 0\_IT0009 Bankové spojenie
- 0\_IT0011 Externé prevody peňazí
- 0\_IT0014 Opakované príjmy/zrážky
- 0\_IT0015 DopInková platba
- 0\_IT0021 Rodina/oprávnená osoba spoločné dáta
- 0\_IT0027 Rozdelenie nákladov
- 0\_IT0057 Členstvá
- 0\_IT0252 Daňové údaje
- 0\_IT0253 Poistné
- 0\_IT0621 Dôchodky/Postihnutia
- 0\_IT0655 Nastavenie ESS dokl.o odmene
- 0\_IT3350 Hodnota vozidla

### 2.1 Spustenie jednotlivých výstupov

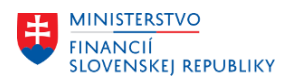

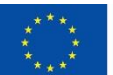

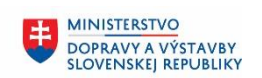

V transakcii SQ01 vyberieme výpis z konkrétneho infotypu dvojklikom (na obrázku IT0000 Opatrenia). Do konkrétneho Query sa dostaneme spustím hodinkami

| Query skupiny užívateľov Z_HR                     | RPA: Vstup                                                |
|---------------------------------------------------|-----------------------------------------------------------|
| 📫 🗔 🕪 💼 🕼 🐺 🖗 S variantom 🛛                       | 💫 Na pozadí 🔗 Uložené zoznamy Kôš                         |
| Pracovná oblasť Šturosrano oplací (F8)            | lá od klienta)                                            |
| Query 0_IT0000                                    | Zmena Založenie                                           |
| निः Quick Viewer निः InfoSet Query                | Cobrazenie Popis                                          |
| a 7 M M 7.   6 #.   I                             |                                                           |
| Queries skupiny užívateľov Z_HRPA : Užívatelia PA | , PY, TM                                                  |
| Názov Názov                                       | Infosada Logická databáza Tabuľka/view/join Názov InfoSet |
| 0_IT0000 Opatrenia                                | Z_HRPA PNPCE HR: Infosada s PA objektami                  |
| 0_IT0001 Organizačné priradenie                   | Z_HRPA PNPCE HR: Infosada s PA objektami                  |
| 0_IT0002 Osobné dáta                              | Z_HRPA PNPCE HR: Infosada s PA objektami                  |
| 0 IT0006 Adresy                                   | Z HRPA PNPCE HR: Infosada s PA objektami                  |

**Spustí sa obrazovka s výberovými kritériami.** Výberové kritéria môžete kombinovať, ale pre kontrolu migrácie odporúčame spustiť výstup s **obdobím vyhodnotenia=Všetko** a v niektorých výstupoch so začiatkom platnosti od 01.01.1800 do 31.12.9999 a v poli **Personál.oblasť** vyberte vašu organizáciu z číselníka. Kliknite do poľa Personál.oblasť, zobrazí sa ikona matchcode, kliknite na matchcode a zobrazia sa personálne oblasti.

| Obdobie              |            |               |          |
|----------------------|------------|---------------|----------|
| Obdobie vyhodnotenia | A Všetko   | ▼ 6           |          |
|                      |            |               |          |
| Podmienky výberu     |            |               |          |
| Osobné číslo         |            | <b></b>       |          |
| Status zamestnanosti |            |               |          |
| Personál.oblasť      |            |               |          |
| Čiast.pers.oblasť    |            |               |          |
| Skup.pracovníkov     |            | <b></b>       |          |
| Okruh pracovníkov    |            | <b></b>       |          |
|                      |            |               |          |
| Vymedzenia programu  |            |               |          |
| Zač.platnosti        | 01.01.1800 | Do 31.12.9999 | <b>(</b> |
|                      |            |               | _        |
| C France a Cabura    |            |               |          |

Dvojklikom alebo označením záznamu ľavým tlačidlom myši a potvrdením ikony wyberte vašu personálnu oblasť.

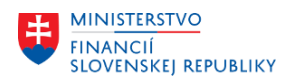

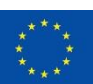

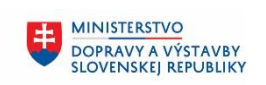

MINISTERSTVO INVESTÍCIÍ, REGIONÁLNEHO ROZVOJA A INFORMATIZÁCIE SLOVENSKEJ REPUBLIKY

| 🔄 Pe        | rsonál.oblasť (1) 149 Záznamy | nájdené    |            |      |       |   |
|-------------|-------------------------------|------------|------------|------|-------|---|
|             | Obmedzenia                    |            |            |      |       |   |
|             |                               |            |            |      |       | _ |
|             | 3 D M M to 🔊 🖻                | ]   🛨      |            |      |       |   |
| <b>OblP</b> | Text personálnej oblasti      | Začiatok   | Koniec     | ÚčOk | HCMLo |   |
| 0110        | Kancelária NR SR              | 01.01.1950 | 31.12.9999 | 0110 | 31    |   |
| 0310        | ÚV SR                         | 01.01.1950 | 31.12.9999 | 0310 | 31    |   |
| 0410        | MIRRI SR                      | 01.01.1950 | 31.12.9999 | 0410 | 31    |   |
| 0810        | NKU SR                        | 01.01.1950 | 31.12.9999 | 0810 | 31    |   |
| 1310        | MS SR                         | 01.01.1950 | 31.12.9999 | 1310 | 31    |   |
| 1311        | ŠTS SR                        | 01.01.1950 | 31.12.9999 | 1311 | 31    |   |
| 1312        | Justičná akadémia SR          | 01.01.1950 | 31.12.9999 | 1312 | 31    |   |
| 1313        | Centrum právnej pomoci        | 01.01.1950 | 31.12.9999 | 1313 | 31    |   |
| 1314        | Úrad pre správu zaist.maj.    | 01.01.1950 | 31.12.9999 | 1314 | 31    |   |
| 1315        | Správny súd BA                | 01.01.1950 | 31.12.9999 | 1315 | 31    |   |
| 1316        | Správny súd BB                | 01.01.1950 | 31.12.9999 | 1316 | 31    |   |
| 1317        | Správny súd KE                | 01.01.1950 | 31.12.9999 | 1317 | 31    |   |
| 1320        | KS Bratislava                 | 01.01.1950 | 31.12.9999 | 1320 | 31    |   |
| 1321        | MeS BA I                      | 01.01.1950 | 31.12.9999 | 1321 | 31    |   |
| 1322        | MeS BA II                     | 01.01.1950 | 31.12.9999 | 1322 | 31    |   |

| Image: Construction of the second second | Opatrenia                    |                             |                   |  |
|----------------------------------------------------------------------------------------------------|------------------------------|-----------------------------|-------------------|--|
| Obdobie   Obdobie vyhodnotenia   A Všetko     Podmienky výberu   Osobné číslo   Status zamestnanosti   Personál.oblasť   1510   Čast.pers.oblasť   Skup.pracovníkov   Okruh pracovníkov                                                                                                    | 🐼 🏝 🔄 🛢 🕹 Org.št             | ruktúra 🔷 Nápoveď vyhľadáva | nia               |  |
| Obdobie vyhodnotenia     Nosobné číslo     Osobné číslo     Status zamestnanosti     Personál.oblasť     1510     Čiast.pers.oblasť     Skup.pracovníkov     Okruh pracovníkov                                                                                                    | Obdobie                      |                             |                   |  |
| Podmienky výberu         Osobné číslo         Status zamestnanosti         Personál.oblasť         Íčast.pers.oblasť         Skup.pracovníkov         Okruh pracovníkov                                                                                                    | Obdobie vyhodnotenia         | A Všetko                    |                   |  |
| Osobné číslo     Image: Construction of the second second se                | <b>N</b> = 1 = 1 = 2 = 2 = 2 |                             |                   |  |
| Osobné číslo   Status zamestnanosti   Personál.oblasť   Íčast.pers.oblasť   Škup.pracovníkov   Okruh pracovníkov                                                                                                    | Podmienky vyberu             |                             |                   |  |
| Status zamestnanosti     Image: Constraint of the second second sec                | Osobné číslo                 |                             | <u> </u>          |  |
| Personál.oblasť     1510       Čiast.,pers.oblasť     Viacnásobný výber       Skup.pracovníkov     🖻       Okruh pracovníkov     🖻                                                                                                    | Status zamestnanosti         |                             |                   |  |
| Čiast.pers.oblasť     IViacnásobný výber       Skup.pracovníkov     Image: Skup.pracovníkov       Okruh pracovníkov     Image: Skup.pracovníkov                                                                                                    | Personál.oblasť              | 1510                        |                   |  |
| Skup.pracovníkov                                                                                                    | Čiast.pers.oblasť            |                             | Viacnásobný výber |  |
| Okruh pracovnikov                                                                                                    | Skup.pracovníkov             |                             |                   |  |
|                                                                                                    | Okruh pracovníkov            |                             |                   |  |
|                                                                                                    |                              |                             |                   |  |

Zostavu spustite hodinkami. Vo výstupoch môžete jednotlivé stĺpce zoradiť – označíte stĺpec kliknutím ľavého tlačidla myši na hlavičke (názov stĺpca) a zoradíte ho ikonami alebo 🗐. Všetky kontrolné zostavy sú zoradené podľa priezviska.

<u>jednotlivé stĺpce filtrovať</u> – označíte stĺpec kliknutím ľavého tlačidla myši na hlavičke (názov stĺpca) a cez ikonu rozsahu hodnôt napr. pre stĺpec status zamestnanosti vyberiem hodnotu Vystúpil (dvojklikom alebo označením záznamu a potvrdením fajkou).

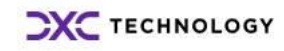

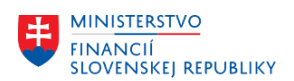

Onetrenie

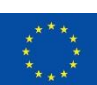

EURÓPSKA ÚNIA Európsky fond regionálneho rozvoja OP Integrovaná infraštruktúra 2014 – 2020

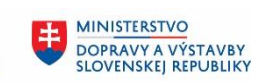

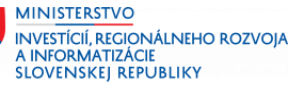

| N = = Y 01 M 4 10 11                                                                                                    |                                 |                                                             |                                                                |                                   |                                                                                                    |                                       |                                                                                                    |                                                                                |                            |                                                  |
|----------------------------------------------------------------------------------------------------|---------------------------------|-------------------------------------------------------------|----------------------------------------------------------------|-----------------------------------|----------------------------------------------------------------------------------------------------|---------------------------------------|----------------------------------------------------------------------------------------------------|--------------------------------------------------------------------------------|----------------------------|--------------------------------------------------|
| patrenia                                                                                                    |                                 |                                                             |                                                                |                                   |                                                                                                    |                                       |                                                                                                    |                                                                                |                            |                                                  |
| Os.čís. Osobné číslo                                                                                                    | <ul> <li>Staré os.č.</li> </ul> | Začiatok                                                    | Koniec                                                         | Opat                              | Druh opatrenia                                                                                                    | DôvOp D                               | ôvod opatrenia S                                                                                                    | Status individ.podľa zákazník                                                  | S Status                   | zamestnanosti                                    |
| 00002202                                                                                                    |                                 | 01.01.2022                                                  | 31.12.9999                                                     | E5                                | Prijatie - sudca                                                                                                    | 05 V                                  | ymenovanie/Voľba                                                                                                    |                                                                                | 3 AKUVI                    | 7.1011                                           |
| 00002225                                                                                                    | 1234567899                      | 01.01.2022                                                  | 31.12.9999                                                     | E1                                | Prijatie do VZ, ZP                                                                                                    | 05 V:                                 | znik prac.pomeru                                                                                                    |                                                                                | 3 Aktivn                   | / Text:Status zame                               |
| 0002233                                                                                                    | BAPI_TP_P001                    | 00.00.0000                                                  | 00.00.0000                                                     |                                   |                                                                                                    |                                       |                                                                                                    |                                                                                |                            |                                                  |
| 0002236                                                                                                    | BAPI_TP_P004                    | 01.01.2022                                                  | 31.12.9999                                                     | E1                                | Prijatie do VZ, ZP                                                                                                    | 05 V:                                 | znik prac.pomeru                                                                                                    |                                                                                | 3 Aktivn                   | /                                                |
| 0002237                                                                                                    | BAPI_TP_P005                    | 01.01.2022                                                  | 31.12.9999                                                     | E1                                | Prijatie do VZ, ZP                                                                                                    | 05 Va                                 | znik prac.pomeru                                                                                                    |                                                                                | 3 Aktivn                   | /                                                |
| 0002238                                                                                                    | BAPI_TP_P006                    | 01.01.2022                                                  | 31.12.9999                                                     | E1                                | Prijatie do VZ, ZP                                                                                                    | 05 V                                  | znik prac.pomeru                                                                                                    |                                                                                | 3 Aktivn                   | /                                                |
| 0002256                                                                                                    |                                 | 15.08.2022                                                  | 31.12.9999                                                     | E2                                | Prijatie do ŠZP                                                                                                    | A3 TI                                 | P z iného SÚ na základe VK                                                                                                    |                                                                                | 3 Aktivn                   | 1                                                |
| 0002261                                                                                                    |                                 | 01.05.2022                                                  | 31.12.9999                                                     | E3                                | Prijatie-ÚČ, VOP, členRETR.                                                                                                    | 05 V                                  | ymenovanie do funkcie                                                                                                    |                                                                                | 3 Aktivn                   | 1                                                |
| 0002262                                                                                                    |                                 | 01.04.2022                                                  | 31.12.9999                                                     | E3                                | Prijatie-ÚČ, VOP, členRETR.                                                                                                    | 05 V                                  | ymenovanie do funkcie                                                                                                    |                                                                                | 3 Aktivn                   | /                                                |
| 0000003 Antoaneta Mária                                                                                                    | 12345                           | 01.01.2022                                                  | 31.12.2022                                                     | E1                                | Prijatje do VZ, ZP                                                                                                    | 05 V                                  | znik prac.pomeru                                                                                                    |                                                                                | 3 Aktivn                   | /                                                |
|                                                                                                    | 12345                           | 01.01.2023                                                  | 31.12.9999                                                     | H1                                | Zmeny VZ, ZP                                                                                                    | 05 O                                  | rganizačná zmena                                                                                                    |                                                                                | 3 Aktivn                   | /                                                |
| 0000048 Biden Tester genmir, RNDr.                                                                                                    |                                 | 01.07.2022                                                  | 31,12,9999                                                     | E1                                | Prilatie do VZ, ZP                                                                                                    | 05 V                                  | znik prac.pomeru                                                                                                    |                                                                                | 3 Aktivn                   |                                                  |
| 0000023 Bonanartisimo Nanoleon                                                                                                    |                                 | 01.06.2022                                                  | 31 12 0000                                                     | E1                                | Printie do VZ ZP                                                                                                    | 05 V                                  | znik pracipomeru                                                                                                    |                                                                                | 3 Aktám                    |                                                  |
| 0000024 Capear Gaine Tuline                                                                                                    |                                 | 01 01 2022                                                  | 31 12 0000                                                     | E1                                | Priatie do VZ, ZP                                                                                                    | 05 1/2                                | znik pracipomeru                                                                                                    |                                                                                | 3 Aktim                    |                                                  |
| 000002+ Caesar Gaus Julius                                                                                                    | 15672                           | 01.01.2022                                                  | 20.00.2022                                                     | E1                                | Driptio do VZ, ZP                                                                                                    | 05 V                                  | znik pracipomeru                                                                                                    |                                                                                | 2 Aktin                    |                                                  |
| 0002190 Celvella Petra                                                                                                    | 150/3                           | 01.08.2022                                                  | 31.13.0002                                                     | E1                                | Prijacie UO VZ, ZP                                                                                                    | 05 Vi                                 | znik pracipomeru                                                                                                    |                                                                                | 3 AKCIVIT                  |                                                  |
|                                                                                                    | 156/3                           | 01.10.2022                                                  | 31.12.9999                                                     | 11                                | vynatie z evidencneho stavu                                                                                                    | 02 M                                  | aterska dovolenka                                                                                                    |                                                                                | 1 Neakti                   | ny                                               |
| 0002194 datumova datuka                                                                                                    |                                 | 01.01.2022                                                  | 28.02.2022                                                     | E2                                | Prijatie do SZP                                                                                                    | ZZ M                                  | igrácia                                                                                                    |                                                                                | 3 Aktivn                   |                                                  |
| Text:Status zamestnar                                                                                                    | nosti                           |                                                             |                                                                |                                   | Do                                                                                                    |                                       |                                                                                                    | <b>\$</b>                                                                      |                            |                                                  |
| exciolatus zamestilai                                                                                                    | 10301                           |                                                             |                                                                |                                   | 00                                                                                                    |                                       | [                                                                                                    |                                                                                |                            |                                                  |
|                                                                                                    |                                 |                                                             |                                                                |                                   | C Obmer                                                                                                    | dzenie<br>nedzer                      | rozsahu hodnôt (:<br>nia                                                                                                    | 1) 4 Záznamy<br>V                                                              | nájder                     | é                                                |
|                                                                                                    |                                 |                                                             |                                                                |                                   | C Obmer<br>Obm<br>V V<br>Text:Stat<br>Aktívny<br>Neaktívny                                                                                                    | dzenie<br>nedzer<br>CO (C<br>tus za   | rozsahu hodnôt (:<br>nia                                                                                                    | 1) 4 Záznamy                                                                   | nájder                     | é                                                |
|                                                                                                    |                                 |                                                             |                                                                |                                   | C Obmer<br>Obm                                                                                                    | dzenie<br>nedzer<br>M ()<br>tus za    | rozsahu hodnôt (:                                                                                                    | 1) 4 Záznamy                                                                   | nájder                     | é                                                |
| patrenia                                                                                                    |                                 |                                                             |                                                                |                                   | C Obmer<br>Obm<br>V V V<br>Text:Stat<br>Aktívny<br>Neaktívny<br>vystúpi                                                                                                    | dzenie<br>nedzer<br>M ()<br>tus za    | e rozsahu hodnôt (:                                                                                                    | l) 4 Záznamy<br>∑                                                              | nájder                     | é                                                |
| <b>natrenia</b>                                                                                                    |                                 |                                                             |                                                                |                                   | C Obmer<br>Obm<br>V V<br>Text:Stal<br>Aktívny<br>Neaktívny<br>vystúpi                                                                                                    | dzenie<br>nedzer<br>(f)               | amestnanosti                                                                                                    | l) 4 Záznamy                                                                   | nájder                     | é                                                |
| patrenia<br>호텔 등 당 (승) 원 종 등 당<br>atrenia                                                                                                   |                                 |                                                             |                                                                |                                   | C Obmed<br>Obm                                                                                                    | dzenie<br>nedzer<br>(A) (A<br>tus za  | e rozsahu hodnôt (:                                                                                                    | l) 4 Záznamy                                                                   | nájder                     | é                                                |
| natrenia<br>a 😨 🗑 🖗 💮 💆 🖉 🕬                                                                                                    | E e to to                       | Zaćatok                                                     | Koniec                                                         | 0                                 | C Obmer<br>Obm<br>V Nor<br>Text:Stat<br>Aktívny<br>Neaktívny<br>vystúpil                                                                                                    | dzenie<br>nedzer<br>(M) ()<br>tus za  | o Dôvod opatrena                                                                                                    | 1) 4 Záznamy                                                                   | nájden                     | l É                                              |
| patrenia<br>達 蒙 蒙 (小) 彩 冬 (金) 翌<br>atrenia<br>Os.Cis. Josobné čálo<br>0021 datumova datuka                                                  | Staré os.č.                     | Začatok                                                     | Koniec<br>3 31.12.90                                           | 0                                 | C Obmer<br>Obm<br>C Obm<br>C Obm | dzenie<br>nedzer<br>tus za            | Op Dövod opatrena<br>Sky skiládobe 2C                                                                                                    | 1) 4 Záznamy<br>Status indwd.podľa<br>Status indwd.podľa<br>Status indwd.podľa | nájder                     | É                                                |
| <b>Natrenia</b><br>▲ 〒 〒 ♪ ① ▲ ▲ ● 〒<br><b>Ntrenia</b><br>021 (datumova datuka<br>10026: Chuckel Weston čat                                 | ₩ ← ← ← I                       | Začatok<br>01.01.202                                        | Koniec<br>3 31.12.99<br>2 31.10                                | 99 5                              | Image: Control optimized system         pat. Druh opatrenia         2         Skončenie 52P         2         2                                                                                                    | dzenie<br>nedzer<br>tus za            | op Dövod opatrena<br>Sky skišdobe Zo<br>op ke Zochorzani                                                                                          | 1) 4 Záznamy                                                                   | nájden                     | É<br>Status zamestni<br>vystúpi                  |
| atrenia<br>▲ 〒 〒 ↓ ① ▲ ● ♥ ↓<br>trenia<br>02.56. Josobré čálo<br>0021. datumova datuka<br>00226 Churchal Wieston čat.                       | ₩ «E ti<br>Staré os.č.          | Začatok<br>01.01.202<br>01.10.202                           | Koniec<br>3 31.12.99<br>2 31.10.202                            | 99 S<br>22 S                      | Cr Obmer<br>Obm<br>Com<br>Com<br>Com<br>Com<br>Com<br>Com<br>Com<br>Com<br>Com<br>Co                                                                                                    | dzenie<br>nedzer<br>tus za            | or pozsahu hodnôt ()<br>nia                                                                                                    | 1) 4 Záznamy                                                                   | rájder                     | É<br>Status zamestni<br>vystúpi<br>vystúpi       |
| Patrenia<br>a 〒 〒 ♪ ♪ ▲ ● 〒<br>trenia<br>0s.čs. josobné čálo<br>0021. datumova datuka<br>10026 churchul Weston čat.<br>10226 Poslance Ela   | ₩ 4E € II                       | Začatok<br>01.01.202<br>01.10.202<br>02.12.202              | Koniec<br>3 31.12.99<br>2 31.10.20<br>2 29.12.20               | 99 S<br>222 R                     | pat. Druh opatrenia<br>Skončenie S2P<br>Skončenie S2P<br>Skončenie S2P<br>Skončenie S2P<br>Skončenie S2P                                                                                                    | dzenie<br>nedzer<br>tus za            | op Dôvod opatrena<br>Skr ski. Zobro zan<br>Skr ski. Zobro zan                                                                                     | 1) 4 Záznamy                                                                   | nájden                     | Status zamestni<br>vystúpi<br>vystúpi<br>vystúpi |
| patrenia<br>重 〒 〒 ① 約 彩 本 函 〒<br>atrenia<br>0021 datumova datuka<br>00026 Churchil Winston čat.<br>00226 Poslanec Ela<br>00035 Poslanec Ela | ₩₩ ₩₩ ₩₩ I<br>Staré os.č,       | Začatok<br>01.01.202<br>01.10.202<br>02.12.202<br>16.02.202 | Koniec<br>3 31.12.99<br>2 31.10.20<br>2 92.12.20<br>2 31.12.99 | 0<br>99 S<br>22 S<br>22 R<br>99 S | pat. Druh opatrenia<br>2 Skončenie Š2P<br>2 Skončenie Š2P<br>2 Skončenie Š2P<br>2 Skončenie Š2P<br>2 Skončenie Š2P                                                                                                    | Dôw<br>Gé<br>E3<br>Sonne CS<br>ETR 10 | Op       Dôvod opatrena         Skv skiš.dobe 20       Ok.k. ZC-ohrozená zdravie         Skončenie vyb. prípistku       Ukon-uphrute funkč.obdobů | 1) 4 Záznamy                                                                   | zákaznika S<br>0<br>0<br>0 | Status zamestni<br>vystúpi<br>vystúpi<br>vystúpi |

V popise jednotlivých infotypov v ďalších kapitolách je informácia, na ktoré dáta v danom infotype je potrebné sa primárne zamerať pri kontrole (samozrejme je potrebné skontrolovať všetky dáta).

# 2.2 0\_IT0009 Bankové spojenie

Každé osč musí mať záznam v IT0009 v subtype <u>0-hlavné bankové spojenie</u>. Ak niektoré osč nemá záznam v IT0009, tak v tomto výstupe ho budete mať tak, že má vyplnený len stĺpec Os.č a osobné číslo (teda osč a priezvisko/meno). Na obrázku je to príklad s osč 29.

<u>Platnosť záznamu</u> je od 01.01.2024 do 31.12.9999.

Skontrolujeme čísla účtov v tvare IBAN, prípadne zadanie platby v hotovosti v poli spôsobom platby.

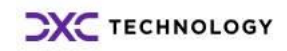

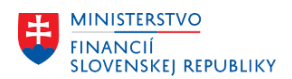

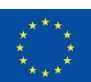

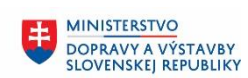

MINISTERSTVO INVESTÍCIÍ, REGIONÁLNEHO ROZVOJA A INFORMATIZÁCIE SLOVENSKEJ REPUBLIKY

| Bankove  | spojenie                               |             |            |            |        |                            |        |                        |                      |            |     |           |            |                          |    |                     |               |             |
|----------|----------------------------------------|-------------|------------|------------|--------|----------------------------|--------|------------------------|----------------------|------------|-----|-----------|------------|--------------------------|----|---------------------|---------------|-------------|
| Os.čís.  | Osobné číslo                           | Staré os.č. | Začiatok   | Koniec     | DrBaSp | Dr.záznamu bank.spojenia K | ľúčPrj | Prijemca               | Ulica a číslo domu l | PSČ Miesto | Š/R | Kód banky | Bank.účet  | IBAN                     | SP | Spôsob platby       | Účel použitia | Žirový účet |
| 00000029 | Štrnásty Ľudovít kpt. Bc.              |             | 00.00.0000 | 00.00.0000 |        |                            |        |                        |                      |            |     |           |            |                          |    |                     |               |             |
| 00000022 | Štúr Ľudovít                           |             |            | 00.00.0000 |        |                            |        |                        |                      |            |     |           |            |                          |    |                     |               |             |
| 00002258 | Test Testujem                          |             |            | 00.00.0000 |        |                            |        |                        |                      |            |     |           |            |                          |    |                     |               |             |
| 00002247 | Testovací Imrich                       |             |            | 00.00.0000 |        |                            |        |                        |                      |            |     |           |            |                          |    |                     |               |             |
| 00000001 | Testovací Ján                          | 12346       |            | 00.00.0000 |        |                            |        |                        |                      |            |     |           |            |                          |    |                     |               |             |
| 00002252 | Testovací Jozef                        |             |            | 00.00.0000 |        |                            |        |                        |                      |            |     |           |            |                          |    |                     |               |             |
| 00002250 | Testovací Peter                        |             |            | 00.00.0000 |        |                            |        |                        |                      |            |     |           |            |                          |    |                     |               |             |
| 00002189 | Testovacia Ela                         |             |            | 00.00.0000 |        |                            |        |                        |                      |            |     |           |            |                          |    |                     |               |             |
| 0000036  | Testovacia Jana                        |             |            | 00.00.0000 |        |                            |        |                        |                      |            |     |           |            |                          |    |                     |               |             |
| 00002229 | Testovacia Mária                       |             |            | 00.00.0000 |        |                            |        |                        |                      |            |     |           |            |                          |    |                     |               |             |
| 00000021 | Veľký Alexander                        |             |            | 00.00.0000 |        |                            |        |                        |                      |            |     |           |            |                          |    |                     |               |             |
| 00000030 | Zástupca Sekretárkový                  |             |            | 00.00.0000 |        |                            |        |                        |                      |            |     |           |            |                          |    |                     |               |             |
| 00000024 | Caesar Gaius Julius                    |             | 01.01.2022 | 31.12.9999 | 0      | Hlavné bankové spojenie    |        | Caesar Galus Julius    |                      |            |     |           |            |                          |    | Výpl.v hotov.       |               |             |
| 00000038 | Dohodár Ivan                           |             |            | 31.12.9999 | 0      | Hlavné bankové spojenie    |        | Dohodár Ivan           |                      |            |     |           |            |                          |    | Výpl.v hotov.       |               |             |
| 0000039  | Sudca sudny                            |             |            | 31.12.9999 | 0      | Hlavné bankové spojenie    |        | Sudca sudny            |                      |            |     |           |            |                          |    | Výpl.v hotov.       |               |             |
| 00002264 | Sudcovsky sudnik plk. Dipl. Ing. ArtD. | 7589        |            | 31.12.9999 | 0      | Hlavné bankové spojenie    |        | Sudcovsky sudnik       |                      |            | SK  | 0200      | 1212121212 | SK0802000000001212121212 | U  | Bankový prevod-SEPA |               | MMRRRR      |
| 0000002  | testovací Andrej                       |             |            | 31.12.9999 | 0      | Hlavné bankové spojenie    |        | testovací Andrej       |                      |            | SK  | 8180      | 1212121212 | SK3781800000001212121212 | U  | Bankový prevod-SEPA | 2             | MMRRRR      |
| 0000002  | testovací Andrej                       |             |            | 31.12.9999 | 1      | Vedľ. bankové spojenie     |        | testovací Andrej       |                      |            | SK  | 8180      | 1212121212 | SK3781800000001212121212 | U  | Bankový prevod-SEPA | 2             | MMRRRR      |
| 00002188 | Testovacia Ema                         |             |            | 31.12.9999 | 0      | Hlavné bankové spojenie    |        | Testovacia Ema         |                      |            | SK  | 1100      | 1212121212 | SK1211000000001212121212 | U  | Bankový prevod–SEPA |               | MMRRRR      |
| 00000037 | Testovacia Eva                         | 1253        |            | 31.12.9999 | 0      | Hlavné bankové spojenie    |        | Testovacia Eva         |                      |            |     |           |            |                          |    | Výpl.v hotov.       |               |             |
| 00000027 | Veľká Katarína                         | 9898989     |            | 31.12.9999 | 0      | Hlavné bankové spojenie    |        | Veľká Katarina         |                      |            |     |           |            |                          |    | Výpl.v hotov.       |               |             |
| 00000035 | Poslanec Janko                         |             | 01.02.2022 | 31.12.9999 | 0      | Hlavné bankové spojenie    |        | Poslanec Janko         |                      |            |     |           |            |                          |    | Výpl.v hotov.       |               |             |
| 00002186 | Poskončení Sudca                       |             | 02.02.2022 | 31.12.9999 | 0      | Hlavné bankové spojenie    |        | Poskončení Sudca       |                      |            |     |           |            |                          |    | Výpl.v hotov.       |               |             |
| 00000033 | Stanovská Anna                         |             | 01.04.2022 | 31.12.9999 | 0      | Hlavné bankové spojenie    |        | Stanovská Anna         |                      |            |     |           |            |                          |    | Výpl.v hotov.       |               |             |
| 00002197 |                                        |             | 01.05.2022 | 31.07.2022 | 0      | Hlavné bankové spojenie    |        | Pôda Ivan              |                      |            |     |           |            |                          |    | Výpl.v hotov.       |               |             |
| 00002199 | Pôda Ivan                              |             |            | 31.07.2022 | 0      | Hlavné bankové spojenie    |        | Pôda Ivan              |                      |            |     |           |            |                          |    | Výpl.v hotov.       |               |             |
| 00000034 | Stanovský Lojzo                        | 78789       | 11.05.2022 | 31.12.9999 | 0      | Hlavné bankové spojenie    |        | Stanovský Lojzo        |                      |            | SK  | 7500      | 1212121212 | 5K627500000001212121212  | U  | Bankový prevod-SEPA |               | MMRRRR      |
| 00000026 | Churchill Winston čat.                 |             | 01.06.2022 | 31.12.9999 | 0      | Hlavné bankové spojenie    |        | Churchill Winston čat. |                      |            |     |           |            |                          |    | Výpl.v hotov.       |               |             |
| 00000005 | Lincole Abrah fan                      |             |            | 21.12.0000 | 0      | Ubund hankoud onelenie     |        | Lincole Abrohim        |                      |            |     |           |            |                          |    | Minl - hatau        |               |             |

### 2.3 0\_IT0011 Externé prevody peňazí

Do infotypu IT0011 sa migrovali externé zrážky zo mzdy a príspevky zamestnávateľa na DDS/životné poistenie platné k skutočnému začiatku platenia. Skontrolujte všetky údaje. <u>Platnosť záznamu</u> je od skutočného začiatku do 31.12.9999.

| Bankove         | e spojenie           |             |            |            |        |                            |          |                      |                       |      |            |           |             |                           |                     |               |               |   |
|-----------------|----------------------|-------------|------------|------------|--------|----------------------------|----------|----------------------|-----------------------|------|------------|-----------|-------------|---------------------------|---------------------|---------------|---------------|---|
| Os.čís.         | Osobné číslo         | Staré os.č. | Začiatok   | Koniec     | DrBaSp | p Dr.záznamu bank.spojenia | KľúčPríj | Prijemca             | Ulica a číslo domu PS | SČ N | liesto Š/R | Kód banky | Bank.účet 🎽 | IBAN SP                   | Spôsob platby       | Účel použitia | Žírový účet p |   |
| <b>a</b> 000000 | TestJC JanaJC        | 132132      | 01.07.2022 | 31.12.9999 | 0      | Hlavné bankové spojenie    |          | TestJC JanaJC        |                       |      | SK         | 8330      | 1313131313  | SK048330000001313131313 U | Bankový prevod-SEPA |               | MMRRRR        |   |
| 0000002         | testovací Andrej     |             | 01.01.2022 | 31.12.9999 | 1      | Vedí'. bankové spojenie    |          | testovací Andrej     |                       |      | SK         | 8180      | 1212121212  | SK378180000001212121212 U | Bankový prevod–SEPA | 2             | MMRRRR        | Ŧ |
| 00002226        |                      |             | 01.01.2023 | 31.01.2023 | 0      | Hlavné bankové spojenie    |          | narodeninova rodinka |                       |      | SK         | 0200      |             | SK080200000001212121212 U |                     |               | MMRRRR        |   |
| 00002196        | Cervena Petra        | 15673       | 01.08.2022 | 31.12.9999 | 0      | Hlavné bankové spojenie    |          | Stanovský Zastupca   |                       |      | SK         | 1100      |             | SK121100000001212121212 U | Bankový prevod–SEPA |               | MMRRRR        |   |
| 00002193        | narodeninova rodinka | 98780       | 01.01.2023 | 31.01.2023 | 0      | Hlavné bankové spojenie    |          | narodeninova rodinka |                       |      | SK         | 0200      |             | SK080200000001212121212 U | Bankový prevod–SEPA |               | MMRRRR        |   |
| 00002193        | narodeninova rodinka | 98780       | 01.02.2023 | 31.12.9999 | 0      | Hlavné bankové spojenie    |          | narodeninova rodinka |                       |      | SK         | 0200      |             | SK080200000001212121212 U | Bankový prevod-SEPA |               | MMRRRR        |   |
| 00002226        | narodeninova rodinka |             | 01.02.2023 | 31.12.9999 | 0      | Hlavné bankové spojenie    |          | narodeninova rodinka |                       |      | SK         | 0200      |             | SK080200000001212121212 U | Bankový prevod–SEPA |               | MMRRRR        |   |
| 00000034        | Stanovský Lojzo      | 78789       | 11.05.2022 | 31.12.9999 | 0      | Hlavné bankové spojenie    |          | Stanovský Lojzo      |                       |      | SK         | 7500      |             | SK627500000001212121212 U | Bankový prevod–SEPA |               | MMRRRR        |   |
| 00002264        | Sudcovsky sudnik     | 7589        | 01.01.2022 | 31.12.9999 | 0      | Hlavné bankové spojenie    |          | Sudcovsky sudnik     |                       |      | SK         | 0200      |             | SK080200000001212121212 U | Bankový prevod-SEPA |               | MMRRRR        |   |
| 00000002        | testovací Andrej     |             | 01.01.2022 | 31.12.9999 | 0      | Hlavné bankové spojenie    |          | testovací Andrej     |                       |      | SK         | 8180      |             | SK378180000001212121212 U | Bankový prevod-SEPA | 2             | MMRRRR        |   |
| 00002188        | Testovacia Ema       |             | 01.01.2022 | 31.12.9999 | 0      | Hlavné bankové spojenie    |          | Testovacia Ema       |                       |      | SK         | 1100      |             | SK121100000001212121212 U | Bankový prevod-SEPA |               | MMRRRR        |   |
| 00002243        | usecny usek          |             | 01.01.2023 | 31.12.9999 | 0      | Hlavné bankové spojenie    |          | usecny usek          |                       |      | SK         | 0200      |             | SK080200000001212121212 U | Bankový prevod-SEPA |               | MMRRRR        |   |
| 00002197        |                      |             | 01.05.2022 | 31.07.2022 | 0      | Hlavné bankové spojenie    |          | Pôda Ivan            |                       |      |            |           |             |                           | Výpl.v hotov.       |               |               |   |

# 2.4 0\_IT0014 Opakované príjmy/zrážky

Do IT0014 boli migrované mzdové druhy platné 01.01.2023. Skontrolujte všetky údaje. <u>Platnosť záznamu</u> je od 01.01.2024 do 31.12.9999.

| Орако    | vane prijmy/zrazk          | у           |            |            |        |                           |            |      |                |                       |                  |
|----------|----------------------------|-------------|------------|------------|--------|---------------------------|------------|------|----------------|-----------------------|------------------|
| Os.čís.  | Osobné číslo               | Staré os.č. | Začiatok   | Koniec     | Mzd.dr | Mzdový druh               | Čiastka    | Mena | Počet/jednotka | Časová/merná jednotka | Číslo priradenia |
| 0000033  | Stanovská Anna             |             | 01.04.2022 | 31.12.9999 | M940   | Stupeň minimálnej mzdy    | 0,0000     | EUR4 | 3,00           | Triedy                |                  |
| 00000024 | Caesar Gaius Julius        |             | 15.01.2022 | 31.12.9999 | 9590   | % časť FP                 | 0,0000     | EUR4 | 40,00          | Percent               |                  |
| 00002194 | datumova datulka           |             | 01.03.2022 | 31.03.2022 |        | % časť FP                 | 0,0000     | EUR4 | 50,00          | Percent               |                  |
| 00002203 | Stanovská Kumulovaná       |             | 01.12.2022 | 31.12.9999 |        | % časť FP                 | 0,0000     | EUR4 | 40,00          | Percent               |                  |
| 0000039  | Sudca sudny                |             | 15.01.2022 | 31.12.9999 | 9L91   | % časť ZP dočas.pozast.   | 0,0000     | EUR4 | 40,00          | Percent               |                  |
| 0000039  | Sudca sudny                |             | 01.08.2022 | 31.08.2022 | 9L90   | % časť FP                 | 0,0000     | EUR4 | 50,00          | Percent               |                  |
| 0000039  | Sudca sudny                |             | 20.12.2022 | 31.12.9999 |        | % časť FP                 | 0,0000     | EUR4 | 40,00          | Percent               |                  |
| 00002264 | Sudcovsky sudnik           | 7589        | 01.07.2022 | 31.12.9999 |        | % časť FP                 | 0,0000     | EUR4 | 40,00          | Percent               |                  |
| 0000035  | Poslanec Janko             |             | 01.02.2022 | 28.02.2023 | 9C07   | Max.hod.sadzba na proj.   | 8,0000     | EUR4 | 2,00           | Indikátor             |                  |
| 0000035  | Poslanec Janko             |             | 01.02.2022 | 28.02.2023 |        | Max.hod.sadzba na proj.   | 11,0000    | EUR4 | 1,00           | Indikátor             |                  |
| 0000033  | Stanovská Anna             |             | 01.04.2022 | 31.12.9999 | 9C03   | Iné nákl. prirad.+DDSZL   | 0,0000     | EUR4 | 1,00           | Body                  |                  |
| 00002224 | datumova datulka           |             | 01.05.2022 | 31.12.9999 | 6D03   | Odmena DoVp hod.sadz      | 80,0000    | EUR4 | 0,00           |                       |                  |
| 0000038  | Dohodár Ivan               |             | 01.01.2022 | 31.12.2022 |        | Odmena DoVp hod.sadz      | 10,0000    | EUR4 | 0,00           |                       |                  |
| 00000048 | Biden Tester genmjr. RNDr. |             | 01.07.2022 | 31.12.9999 | 5F01   | SF cestovné MHD           | 5,0000     | EUR4 | 0,00           |                       | 123              |
| 0000035  | Poslanec Janko             |             | 25.02.2022 | 30.04.2022 | 4U00   | Plat po ukon. funk.       | 3.000,0000 | EUR4 | 2,00           | Mesiace               |                  |
| 00002188 | Testovacia Ema             |             | 01.01.2022 | 31.12.9999 | 4B01   | %náhrady za partnera ZAHR | 0,0000     | EUR4 | 40,00          | Percent               |                  |
| 00000037 | Testovacia Eva             | 1253        | 01.01.2022 | 31.12.9999 |        | %náhrady za partnera ZAHR | 0,0000     | EUR4 | 40,00          | Percent               |                  |
| 00000001 |                            | 12346       | 00.00.0000 | 00.00.0000 |        |                           |            |      | 0,00           | 13                    |                  |
| 0000003  |                            | 12345       | 00.00.0000 | 00.00.0000 |        |                           |            |      | 0,00           |                       |                  |

# 2.5 0\_IT0015 Doplnková platba

Do IT0015 sa v rámci postmigračných behov migrovať trvalý priemer pre náhradu príjmu DPN a trvalé priemery pre PPÚ. V prípade ostrej migrácii to bude až po ukončení roka 2023. <u>Platnosť záznamu</u> je k 01.01.2024.

### Doplnková platba

|          | •                |             |            |        |                         |         |      |                |                       |
|----------|------------------|-------------|------------|--------|-------------------------|---------|------|----------------|-----------------------|
| Os.čís.  | Osobné číslo     | Staré os.č. | Začiatok   | Mzd.dr | Mzdový druh             | Čiastka | Mena | Počet/jednotka | Časová/merná jednotka |
| 00002264 | Sudcovsky sudnik | 7589        | 31.08.2022 | M912   | DVZ náhrady prýmu, trv. | 38,2345 | EUR4 | 0,00           |                       |
| 00002252 | Testovací Jozef  |             | 31.01.2023 | M911   | Priemer PPÚ-trvalý      | 12,6754 | EUR4 | 0,00           |                       |

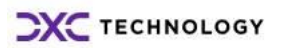

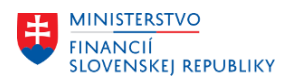

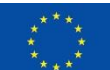

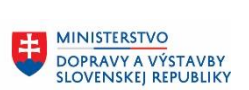

MINISTERSTVO INVESTÍCIÍ, REGIONÁLNEHO ROZVOJA A INFORMATIZÁCIE SLOVENSKEJ REPUBLIKY

## 2.6 0\_IT0021 Rodina/oprávnená osoba

Pri kontrole sa zamerajte na deti (druh záznamu rodiny Dieťa), na ktoré si zamestnanec uplatňuje <u>daň.bonus (stĺpec pomer k dieťaťu)</u> alebo ak má zamestnanec exekúciu a rodinní príslušníci sa <u>zahŕňajú ako vyživované osoby pri výpočte exekúcie</u> (stĺpec<u>ubytovanie dieťaťa</u>).

V prípade zamestnanca v zahraničí aj rodinní príslušníci, ktorí ho nasledujú (stĺpec<u>Prídavky na dieťa</u>). <u>Platnosť záznamu</u> je od 01.01.2024 do 31.12.9999.

### Rodina/oprávnená osoba Meno Rodné meno Pohlavie Dát.nar. ferko meno muž 01.01.2022 ky Mi... ŠRN Inš... UkončVzdel 2 ba AG k 01.01.2022 Člen Druh záznamu rodiny Priezvisko PomDi Pomer k dieťaťu Ub... Ubytovanie dieťaťa PrídD Prídavky na dieťa Začiatok 01.06.2022 31.12.9999 Churchill Dieťa 11222 ba AG 00 Neuplatňuje 01 Zahŕňa sa EXEK.(01) 1 Nasleduje 01.01.2023 31,12,9999 Dieťa narodeninova zabicka Žena 01.01.2022 00.00.0000 2 01.01.2023 31.12.9999 Žena 00.00.0000 Dieťa 01.01.2022 narodeninova zabicka 11 05 2022 31 12 9999 Dieťa Stanovský Manžeka Žena 01 01 2022 00.00.0000 02 Len daŭ honus 2 07.07.2022 31.12.9999 13 Blízka osoba v spol.domác. TestJC Jánošík muž 06.10.2000 00.00.0000 01.01.2022 31,12,9999 1 Manžel/manželka Testovacia Manžeka muž 01.01.1970 00.00.0000 2 Nasleduje + náhrada 31.12.9999 2 Žena 01.01.2022 Dieťa Testovacia Manželka 01.01.1970 00.00.0000 Nasleduje + náhrada

# 2.7 0\_IT0027 Rozdelenie nákladov

Migrované sú záznamy s koncom platnosti od 01.01.2023 a neskôr. Skontrolujte priradenie nových objektov z modulu Kontroling a Rozpočet na základe pokynov užívateľov týchto modulov. <u>Platnosť záznamu</u> je od 01.01.2024 do 31.12.9999.

| Rozdelenie nákladov         |                 |            |            |         |           |      |               |            |                      |          |                  |           |        |      |               |         |       |
|-----------------------------|-----------------|------------|------------|---------|-----------|------|---------------|------------|----------------------|----------|------------------|-----------|--------|------|---------------|---------|-------|
| <ul> <li>Os.čís.</li> </ul> | Osobné číslo 📩  | Začiatok   | Koniec     | Rozdele | Náklady n | ÚčOk | Účtovný okruh | Nákl.str.  | Nákladové stredisko  | Zákazka  | Číslo zákazky    | Prvok ŠPP | Perc.  | Fond | Fin.stred.    | Funkčná | Grant |
| 00000024                    | Caesar Gaius J  | 01.01.2022 | 31.12.9999 | 01      | Mzda/plat | 1510 | Úrad MF SR    | 1000110000 | Úrad Ministerstva ce |          |                  |           | 100,00 | 111  | 1510-0000     | 01120   |       |
| 00002196                    | Cervena Petra   | 01.08.2022 | 31.12.9999 | 01      | Mzda/plat | 1320 | KS BA         | 2001000001 | Nákl. stredisko 01   |          |                  |           | 100,00 | 111  | 1320-0000     | 03300   |       |
| 0000038                     | Dohodár Ivan    | 01.01.2022 | 31.12.9999 | 01      | Mzda/plat | 1510 | Úrad MF SR    | 1000110000 | Úrad Ministerstva ce |          |                  |           | 100,00 | 111  | 1500          | 01110   |       |
| 00000026                    | Churchill Winst | 01.06.2022 | 31.12.9999 | 01      | Mzda/plat | 1510 | Úrad MF SR    | 1000110000 | Úrad Ministerstva ce |          |                  |           | 100,00 | 111  | 1500          | 01110   |       |
| 00000025                    | Lincoln Abrahá  | 01.06.2022 | 31.12.9999 | 01      | Mzda/plat | 1510 | Úrad MF SR    | 1000110000 | Úrad Ministerstva ce |          |                  |           | 60,00  | 111  | 1500          | 01110   |       |
|                             |                 | 01.06.2022 | 31.12.9999 | 01      | Mzda/plat | 1510 | Úrad MF SR    | 1000110000 | Úrad Ministerstva ce |          |                  |           | 40,00  | 111  | 1510-0000     | 01120   |       |
| 00002186                    | Poskončení Su   | 02.02.2022 | 31.12.9999 | 01      | Mzda/plat | 1510 | Úrad MF SR    | 1000110000 | Úrad Ministerstva ce |          | 2                |           | 100,00 | 111  | 1510-0000     | 01120   |       |
| 0000035                     | Poslanec Janko  | 01.02.2022 | 31.12.9999 | 01      | Mzda/plat | 1510 | Úrad MF SR    | 1000110000 | Úrad Ministerstva ce |          | Ť                |           | 100,00 | 111  | 1510-0024     | 01110   |       |
| 00002199                    | Pôda Ivan       | 01.05.2022 | 31.12.9999 | 01      | Mzda/plat | 2710 | Úrad MPRV SR  | 10000030   | Oddelenie kríz riad  |          |                  |           | 100,00 | 111  | 2710-0000     | 01110   |       |
| 0000033                     | Stanovská Anna  | 01.04.2022 | 31.12.9999 | 01      | Mzda/plat | 1510 | Úrad MF SR    | 1000110000 | Úrad Ministerstva ce |          |                  |           | 50,00  | 111  | 1510-0000     | 01120   |       |
|                             |                 | 01.04.2022 | 31.12.9999 | 01      | Mzda/plat | 1510 | Úrad MF SR    | 1000110000 | Úrad Ministerstva ce |          |                  |           | 50,00  | 111  | 1510-0000-008 | 01120   |       |
| 00002203                    | Stanovská Ku    | 19.09.2022 | 19.09.2022 | 01      | Mzda/plat | 1510 | Úrad MF SR    | ZCO_NS4    | ZCO_NS Test1         |          |                  |           | 30,00  |      |               |         |       |
| 00000034                    | Stanovský Lojzo | 11.05.2022 | 31.12.9999 | 01      | Mzda/plat | 1510 | Úrad MF SR    | 1000110000 | Úrad Ministerstva ce |          |                  |           | 100,00 | 111  | 1510-0024     | 03300   |       |
| 00000039                    | Sudca sudny     | 01.01.2022 | 31.12.9999 | 01      | Mzda/plat | 1510 | Úrad MF SR    | 1000110000 | Úrad Ministerstva ce |          |                  |           | 100,00 | 111  | 1510-0024     | 03300   |       |
| 00002258                    | Test Testujem   | 19.09.2022 | 19.09.2022 | 01      | Mzda/plat | 1510 | Úrad MF SR    | ZCO_NS4    | ZCO_NS Test1         | PZAK_TES | Testovacia zákaz | CO_AC10ZA | 100,00 | 111  | 1510-0000     | 01120   |       |

# 2.8 0\_IT0057 Členstvá

Skontrolujte zamestnancov, ktorí prispievajú do odborov (zoznam osč v IT0057) a kľúče príjemcov (stĺpec KľúčPríj).

<u>Platnosť záznamu</u> je od 01.01.2024 do 31.12.9999.

| Členstvá |                 |             |            |            |        |                    |         |               |            |      |                |                       |  |
|----------|-----------------|-------------|------------|------------|--------|--------------------|---------|---------------|------------|------|----------------|-----------------------|--|
| Os.čís.  | Osobné číslo    | Staré os.č. | Začiatok   | Koniec     | Mzd.dr | Mzdový druh        | KľúčPrĵ | Členské číslo | Člen.prís. | Mena | Počet/jednotka | Časová/merná jednotka |  |
| 00002196 | Cervena Petra   | 15673       | 01.08.2022 | 31.12.9999 | 8A99   | Odbory členské v % | 13100DB |               | 0,0000     | EUR4 | 0,00           |                       |  |
| 00002199 | Pôda Ivan       |             | 01.05.2022 | 31.12.9999 |        | Odbory členské v % | 13100DB |               | 0,0000     | EUR4 | 0,00           |                       |  |
| 0000033  | Stanovská Anna  |             | 01.04.2022 | 31.12.9999 |        | Odbory členské v % | 13310DB |               | 0,0000     | EUR4 | 0,00           |                       |  |
| 0000034  | Stanovský Lojzo | 78789       | 11.05.2022 | 31.12.9999 |        | Odbory členské v % | 13100DB |               | 0,0000     | EUR4 | 0,00           |                       |  |
| 00000001 |                 | 12346       | 00.00.0000 | 00.00.0000 |        |                    |         |               |            |      | 0,00           |                       |  |
| 0000003  |                 | 12345       | 00.00.0000 | 00.00.0000 |        |                    |         |               |            |      | 0,00           |                       |  |

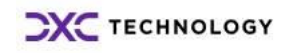

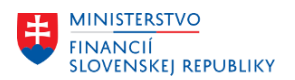

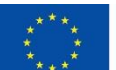

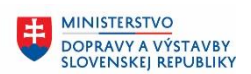

# 2.9 0\_IT0252 Daňové údaje

Každé osobné číslo musí mať záznam v ITO252. Skontrolujte najmä stĺpec <u>Podpísané, Nezdan.časť</u> základná a osobitné pravidlo pre zdanenie.

<u>Platnosť záznamu</u> je od 01.01.2024 do 31.12.9999.

| I | Daňové   | údaje                  |             |            |            |           |                      |     |                                  |                               |                            |                                  |                                |
|---|----------|------------------------|-------------|------------|------------|-----------|----------------------|-----|----------------------------------|-------------------------------|----------------------------|----------------------------------|--------------------------------|
|   | Os.čís.  | Osobné číslo           | Staré os.č. | Začiatok   | Koniec     | Podpísané | Nezdan.časť základná | OsP | r Osobitné pravidlo pre zdanenie | Daňovník s obmedzenou daňovou | Danovník nezmluvneho statu | Osobné číslo pre sumárne hodno I | Medzinárodné číslo pre daň (TI |
|   | a 000000 | Testovací Ján          | 12346       | 01.01.2022 | 31.12.9999 |           |                      |     |                                  |                               |                            | 00000000                         |                                |
|   | 00000002 | testovací Andrej       |             | 01.01.2022 | 31.10.2022 | Áno       | Áno                  | 0   | Normálne                         | Nie                           | Nie                        | 00000000                         |                                |
|   |          | testovací Andrej       |             | 01.11.2022 | 31.12.9999 | Áno       | Áno                  | 0   | Normálne                         | Nie                           | Nie                        | 00000000                         |                                |
|   | 00000003 | Antoaneta Mária        | 12345       | 01.01.2022 | 31.12.2022 | Áno       | Áno                  | 0   | Normálne                         | Nie                           | Nie                        | 00000000                         |                                |
|   |          | Antoaneta Mária        | 12345       | 01.01.2023 | 31.12.9999 | Áno       | Áno                  | 0   | Normálne                         | Nie                           | Nie                        | 00000000                         |                                |
|   | 00000019 | Štefáník Rastislav     | 65432       | 01.06.2022 | 31.12.9999 |           |                      |     |                                  |                               |                            | 00000000                         |                                |
|   | 00000021 | Veľký Alexander        |             | 01.06.2022 | 31.12.9999 |           |                      |     |                                  |                               |                            | 00000000                         |                                |
|   | 00000022 | Štúr Ľudovít           |             | 01.06.2022 | 31.12.9999 |           |                      |     |                                  |                               |                            | 00000000                         |                                |
|   | 00000023 | Bonapartisimo Napoleon |             | 01.06.2022 | 31.12.9999 |           |                      |     |                                  |                               |                            | 00000000                         |                                |
|   | 00000024 | Caesar Gaius Julius    |             | 01.01.2022 | 31.12.9999 | Áno       | Nie                  | 0   | Normálne                         | Nie                           | Nie                        | 00000000                         |                                |
|   | 00000025 | Lincoln Abrahám        |             | 01.06.2022 | 31.12.9999 | Áno       | Áno                  | 0   | Normálne                         | Nie                           | Nie                        | 00000000                         |                                |
|   | 00000026 | Churchill Winston čat. |             | 01.06.2022 | 30.09.2022 | Áno       | Áno                  | 0   | Normálne                         | Nie                           | Nie                        | 00000000                         |                                |
|   |          | Churchill Winston čat. |             | 01.10.2022 | 31.10.2022 | Áno       | Áno                  | 0   | Normálne                         | Nie                           | Nie                        | 00000000                         |                                |
|   |          |                        |             |            |            |           |                      |     |                                  |                               |                            |                                  |                                |

## 2.10 0\_IT0253 Poistné

Každé osobné číslo musí mať záznam v ITO252. Stĺpec <u>AutRetro</u> musí byť zakliknuté vo všetkých záznamoch.

Skontrolujte <u>ID číslo pre ZP</u> (zväčša totožné s rodným číslom), <u>číslo zdravotnej poisťovne</u> a <u>pravidlá</u> <u>pre platenie príslušného poistenia</u>.

Platnosť záznamu je 01.12.2023 do 31.12.9999.

| f | Poistné  |                        |       |            |            |                 |       |    |                   |       |    |    |     |    |                               |    |                 |    | ů.                |       |   |
|---|----------|------------------------|-------|------------|------------|-----------------|-------|----|-------------------|-------|----|----|-----|----|-------------------------------|----|-----------------|----|-------------------|-------|---|
| 1 | Os.čís.  | Osobné číslo           | Staré | Začiatok   | Koniec     | ID číslo pre ZP | Číslo | ZP | Pravidlo zdravot. | .Rez. | OP | ID | DSS | SP | Pravidlo sociálneho poistenia | NP | Pravidlo nemoce | PN | Pravidlo poisteni | AutR. | К |
|   | 00000024 |                        |       | 01.12.2021 | 31.12.9999 | 8501011233      | 24    | 1  | Platí ZC aj ZL    |       |    |    |     | 6  | ZC platí, ZL neplatí GP       | 1  | Platí ZC aj ZL  | 1  | Platí ZC aj ZL    | Х     |   |
|   |          | Caesar Gaius Julius    |       | 01.12.2021 | 31.12.9999 | 8501011233      | 24    | 1  | Platí ZC aj ZL    |       |    |    |     | 6  | ZC platí, ZL neplatí GP       | 1  | Platí ZC aj ZL  | 1  | Platí ZC aj ZL    | Х     |   |
|   | 00002224 | datumova datulka       |       | 01.05.2022 | 31.12.9999 |                 | 25    | 1  | Platí ZC aj ZL    | D     |    |    |     | 6  | ZC platí, ZL neplatí GP       | 1  | Platí ZC aj ZL  | 1  | Platí ZC aj ZL    | Х     |   |
|   | 0000038  | Dohodár Ivan           |       | 01.01.2022 | 31.12.9999 | 900101DOHO      | 25    | 1  | Platí ZC aj ZL    | D     |    |    |     | 6  | ZC platí, ZL neplatí GP       | 1  | Platí ZC aj ZL  | 1  | Platí ZC aj ZL    | Х     |   |
|   | 00000026 | Churchill Winston čat. |       | 01.06.2022 | 31.12.9999 | 8501011233      | 25    | 1  | Platí ZC aj ZL    |       |    |    |     | 6  | ZC platí, ZL neplatí GP       | 1  | Platí ZC aj ZL  | 1  | Platí ZC aj ZL    | Х     |   |
|   | 00000025 | Lincoln Abrahám        |       | 01.06.2022 | 31.12.9999 | 8501011233      | 99    | 0  | Neplatí nikto     |       |    |    |     | 5  | Neplatí ani ZC ani ZL         | 0  | Neplatí nikto   | 0  | Neplatí nikto     | Х     |   |
|   | 00002186 | Poskončení Sudca       |       | 02.02.2022 | 31.12.9999 | 900101POSK      | 99    | 0  | Neplatí nikto     |       |    |    |     | 5  | Neplatí ani ZC ani ZL         | 0  | Neplatí nikto   | 0  | Neplatí nikto     | Х     |   |
|   | 00000035 | Poslanec Janko         |       | 01.02.2022 | 31.12.9999 | 900101POSL      | 25    | 1  | Platí ZC aj ZL    |       |    |    |     | 6  | ZC platí, ZL neplatí GP       | 1  | Platí ZC aj ZL  | 1  | Platí ZC aj ZL    | Х     |   |
|   | 00002199 | Pôda Ivan              |       | 01.05.2022 | 31.12.9999 | 900101PODA      | 25    | 1  | Platí ZC aj ZL    |       |    |    |     | 6  | ZC platí, ZL neplatí GP       | 1  | Platí ZC aj ZL  | 1  | Platí ZC aj ZL    | Х     |   |
|   | 00000033 | Stanovská Anna         |       | 01.04.2022 | 31.12.9999 | 1234597899      | 25    | 1  | Platí ZC aj ZL    |       |    |    |     | 6  | ZC platí, ZL neplatí GP       | 1  | Platí ZC aj ZL  | 1  | Platí ZC aj ZL    | Х     |   |
|   | 00000034 | Stanovský Lojzo        |       | 11.05.2022 | 31.12.9999 | 1234556788      | 25    | 1  | Platí ZC aj ZL    |       |    |    |     | 6  | ZC platí, ZL neplatí GP       | 1  | Platí ZC aj ZL  | 1  | Platí ZC aj ZL    | Х     | Х |
|   | 00000039 | Sudca sudny            |       | 01.01.2022 | 31.12.9999 | 1234556788      | 25    | 1  | Platí ZC aj ZL    |       |    |    |     | 7  | ZC platí, ZL neplatí ÚP a GP  | 1  | Platí ZC aj ZL  | 0  | Neplatí nikto     | Х     |   |
|   | 00000002 | testovací Andrej       |       | 01.01.2022 | 31.12.9999 | 740101TEST      | 25    | 1  | Platí ZC aj ZL    |       |    |    | DSS | 6  | ZC platí, ZL neplatí GP       | 1  | Platí ZC aj ZL  | 1  | Platí ZC aj ZL    |       | Х |
|   | 00002188 | Testovacia Ema         |       | 01.01.2022 | 31.12.9999 | 1234597899      | 25    | 1  | Platí ZC aj ZL    |       |    |    |     | 6  | ZC platí, ZL neplatí GP       | 1  | Platí ZC aj ZL  | 1  | Platí ZC aj ZL    | Х     |   |
|   | 00000037 | Testovacia Eva         | 1253  | 01.01.2022 | 31.12.9999 | 856517TEST      | 25    | 1  | Platí ZC aj ZL    |       |    |    |     | 6  | ZC platí, ZL neplatí GP       | 1  | Platí ZC aj ZL  | 1  | Platí ZC aj ZL    | Х     |   |
|   | 00000027 | Veľká Katarína         |       | 01.01.2022 | 31.12.9999 | 875605VEĽK      | 24    | 1  | Platí ZC aj ZL    |       |    |    |     | 6  | ZC platí, ZL neplatí GP       | 1  | Platí ZC aj ZL  | 1  | Platí ZC aj ZL    | Х     |   |
|   |          |                        |       |            |            |                 |       |    |                   |       |    |    |     |    |                               |    |                 |    |                   |       |   |

## 2.11 0\_IT0621 Dôchodky/Postihnutia

Predmetom migrácie do IT0621 boli všetky záznamy platné k 01.01.2024. Skontrolujte najmä <u>subtyp</u> <u>dôchodku</u> a <u>Druh dôchodku</u>, , <u>dátum platnosti od -do, dátum rozhodnutia</u>.

Pre zamestnancov na materskej dovolenke, rodičovskej dovolenke rodičovskej dovolenke s materským (osč v IT2001-Neprítomnosti) skontrolujte založenie IT0621 a to nasledovne:

- subtyp 7 Vylúčená doba pre SP, druh MD Materské pri materskej dovolenke a rodičovskej dovolenke s materským
- subtyp 5 Dôvody zmien ZP druh rodičovský príspevok pri rodičovskej dovolenke a materskej dovolenke bez materského.

Platnosť záznamu je pôvodného dátumu v systéme NES do pôvodného dátumu v systéme NES

| Dôcho                                                                             | odky/Postihnu                                            | tia   |                                                    |                                        |             |                                  |                |                                  |                                        |                                        |                                                             |                   |      |
|-----------------------------------------------------------------------------------|----------------------------------------------------------|-------|----------------------------------------------------|----------------------------------------|-------------|----------------------------------|----------------|----------------------------------|----------------------------------------|----------------------------------------|-------------------------------------------------------------|-------------------|------|
| 9   🚢                                                                             | 🗧 🏹   🔀   💮                                              | × 4   | 🚯 👿 🍇                                              | 🏥 🖽 📲 I                                | i           |                                  |                |                                  |                                        |                                        |                                                             |                   |      |
|                                                                                   |                                                          |       |                                                    |                                        |             |                                  |                |                                  |                                        |                                        |                                                             |                   |      |
| Dôcho                                                                             | dkv/Postihnuti                                           | а     |                                                    |                                        |             |                                  |                |                                  |                                        |                                        |                                                             |                   |      |
| Doomot                                                                            |                                                          | -     |                                                    |                                        |             |                                  |                |                                  |                                        |                                        |                                                             |                   |      |
|                                                                                   |                                                          | Charl |                                                    | Kapier                                 | CDDUU       | Cubtup dôchodku                  | Drub dâchadleu | D 1 12 1 11                      | Defension and a difference             | - 1.7                                  |                                                             |                   | 0-   |
| <ul> <li>Os.čís.</li> </ul>                                                       | Osobné číslo                                             | Stare | Zaciatok                                           | Koniec                                 | SUKUH       | Subtyp ubtribuku                 | Drun dochouku  | Drun aochoaku                    | Datum priz.docn                        | Datum zanaj.vypiac.                    | Datum rozhodnutia                                           | CISIO roznodnutia | 1 UI |
| <ul> <li>Os.čís.</li> <li>00002193</li> </ul>                                     | Osobné číslo<br>narodeninova rodinka                     | Stare | Zaciatok<br>01.01.2023                             | 31.12.9999                             | 0           | Dôchodok                         | 01             | STAROBNÝ                         | 00.00.0000                             | 00.00.0000                             | Datum rozhodnutia<br>00.00.0000                             | CISIO roznodnutia | 1 01 |
| <ul> <li>Os.čís.</li> <li>00002193</li> <li>00002226</li> </ul>                   | Osobné číslo<br>narodeninova rodinka                     | Stare | 2aClatok<br>01.01.2023<br>01.01.2023               | 31.12.9999<br>31.12.9999               | 0<br>0      | Dôchodok<br>Dôchodok             | 01<br>01       | STAROBNÝ<br>STAROBNÝ             | 00.00.0000<br>00.00.0000               | 00.00.0000<br>00.00.0000               | Datum rozhodnutia<br>00.00.0000<br>00.00.0000               | Cisio roznodnutia | 1 UI |
| <ul> <li>Os.čís.</li> <li>00002193</li> <li>00002226</li> <li>00000002</li> </ul> | Osobné číslo<br>narodeninova rodinka<br>testovací Andrej | Stare | 2aclatok<br>01.01.2023<br>01.01.2023<br>01.01.2022 | 31.12.9999<br>31.12.9999<br>31.12.9999 | 0<br>0<br>0 | Dôchodok<br>Dôchodok<br>Dôchodok | 01<br>01<br>01 | STAROBNÝ<br>STAROBNÝ<br>STAROBNÝ | 00.00.0000<br>00.00.0000<br>01.02.2022 | 00.00.0000<br>00.00.0000<br>01.03.2022 | Datum rozhodnutia<br>00.00.0000<br>00.00.0000<br>01.04.2022 | ROZHODNUTIE       | •    |

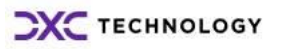

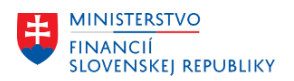

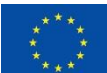

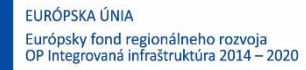

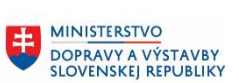

MINISTERSTVO INVESTÍCIÍ, REGIONÁLNEHO ROZVOJA A INFORMATIZÁCIE SLOVENSKEJ REPUBLIKY

## 2.12 0\_IT0655 Nastavenie ESS-doklad o odmene

Skontrolujte, či všetci zamestnanci, ktorým sa má posielať výplatná páska elektronicky, majú zakliknuté pole pracovník používa EES-netlačiť (majú mať hodnotu ÁNO).

<u>Platnosť záznamu</u> je 01.01.2024 do 31.12.9999

| Nastav  | enie ESS-doklad o odmene            |             |            |            |                                  |
|---------|-------------------------------------|-------------|------------|------------|----------------------------------|
| Os.čí   | . Osobné číslo                      | Staré os.č. | Začiatok   | Koniec     | Pracovník používa ESS - netlač 🍼 |
| 0000003 | 3 Dohodár Ivan                      |             | 01.01.2022 | 31.12.9999 | Nie                              |
| 0000004 | 9 Harris Menoslav čat. Akad. Maliar |             | 01.07.2022 | 31.12.9999 |                                  |
| 0000002 | 8 Henrich Ôsmy                      |             | 01.02.2022 | 31.12.9999 |                                  |
| 0000219 | 7 Pôda Ivan                         |             | 05.08.2022 | 31.12.9999 |                                  |
| 0000219 | 9 Pôda Ivan                         |             | 05.08.2022 | 31.12.9999 |                                  |
| 0000002 | Ø Štrnásty Ľudovít kpt. Bc.         |             | 01.02.2022 | 31.12.9999 |                                  |
| 0000002 | 7 Veľká Katarína                    | 9898989     | 01.01.2022 | 31.12.9999 |                                  |
| 0000219 | 3 narodeninova rodinka              | 98780       | 01.02.2023 | 31.12.9999 | Áno                              |
| 0000222 | 5 narodeninova rodinka              |             | 01.02.2023 | 31.12.9999 |                                  |
| 0000226 | 4 Sudcovsky sudnik                  | 7589        | 01.01.2022 | 31.12.9999 |                                  |
| 0000220 | 2                                   |             | 00.00.0000 | 00.00.0000 |                                  |
| 0000222 | 5                                   | 1234567899  | 00.00.0000 | 00.00.0000 |                                  |
|         |                                     |             |            |            |                                  |

# 2.13 0\_IT3350 Hodnota vozidla

Ak bol uvedený infotyp predmetom migrácie, skontrolujte, prípadne upravte záznamy platné od 01.01.2023 (ak nebola v NES systéme založená hodnota pre rok 2024 bude potrebná úprava záznamu).

# Hodnota vozidla Class Control Control